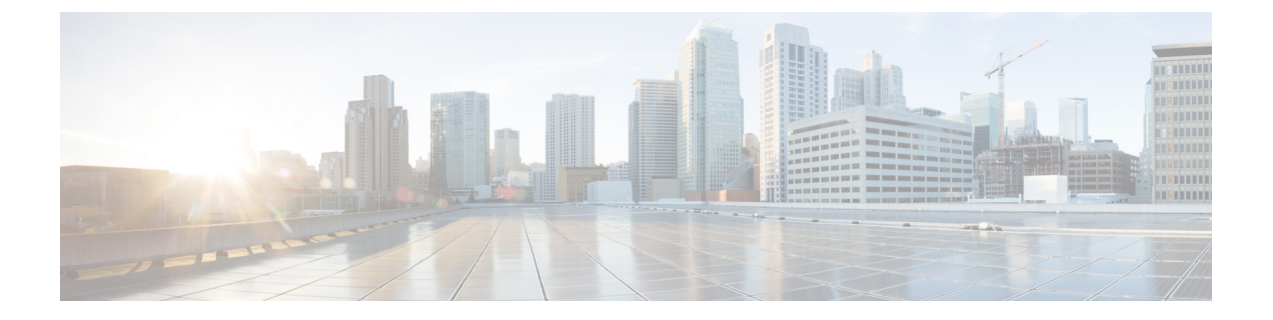

# **OSPF** プロトコル用のセグメント ルーティ ングの有効化

OSPF コントロール プレーン上のセグメント ルーティングは、次をサポートしています。

- OSPFv2 のコントロール プレーン
- ・マルチエリア
- •ループバック インターフェイス上のホスト プレフィックスの IPv4 プレフィックス SID
- ・隣接関係用の隣接関係 SID
- MPLS penultimate hop popping (PHP) と明示的な NULL シグナリング

ここでは、OSPF でセグメント ルーティング MPLS および MPLS 転送を有効にする方法につい て説明します。セグメントルーティングは、インスタンス、エリア、またはインターフェイス レベルで設定できます。

## 始める前に

ルータで OSPF のセグメント ルーティングをイネーブルにする前に、ネットワークで MPLS Cisco IOS XR ソフトウェア機能をサポートする必要があります。

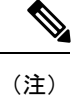

ネットワークのトラフィックエンジニアリング部分にあるすべてのOSPFルータ上で、次のタ スクリストのコマンドを入力する必要があります。

### 手順

|       | コマンドまたはアクション             | 目的                  |
|-------|--------------------------|---------------------|
| ステップ1 | configure                |                     |
| ステップ2 | router ospf process-name | 指定したルーティングプロセスにOSPF |
|       | 例:                       | ルーティングをイネーブルにし、ルータ  |

|               | コマンドまたはアクション                                                                                           | 目的                                                                                                    |
|---------------|----------------------------------------------------------------------------------------------------|----------------------------------------------------------------------------------------------------|
|               | <pre>RP/0/RP0/CPU0:router(config)# router ospf 1</pre>                                                 | コンフィギュレーション モードでルー<br>タを配置します。                                                                                                    |
| ステップ <b>3</b> | <pre>segment-routing mpls 例: RP/0/RP0/CPU0:router(config-ospf)# segment-routing mpls</pre>             | ルーティング プロセス上の MPLS デー<br>タ プレーンと、ルーティング プロセス<br>のすべてのエリアとインターフェイスを<br>使用して、セグメント ルーティングを<br>有効にします。<br>ルーティング プロセスのすべてのイン<br>ターフェイスでセグメント ルーティン<br>グの転送を有効にし、OSPF が受信した<br>SIDを転送テーブルにインストールしま<br>す。 |
| ステップ4         | area 0<br>例:<br>RP/0/RP0/CPU0:router(config-ospf)# area<br>0                                           | エリア コンフィギュレーション モード<br>を開始します。                                                                                                    |
| ステップ5         | segment-routing mpls<br>例:<br>RP/0/RP0/CPU0:router(config-ospf-ar)#<br>segment-routing mpls            | (任意) エリア上のMPLSデータプレー<br>ンとそのエリア内のすべてのインター<br>フェイスを使用して、セグメントルー<br>ティングを有効にします。エリアのすべ<br>てのインターフェイスでセグメントルー<br>ティングの転送を有効にし、OSPFが受<br>信した SIDを転送テーブルにインストー<br>ルします。                                   |
| ステップ6         | exit<br>例:<br>RP/0/RP0/CPU0:router(config-ospf-ar)#<br>exit<br>RP/0/RP0/CPU0:router(config-ospf)# exit |                                                                                                    |
| ステップ7         | commit                                                                                                 |                                                                                                    |

## 次のタスク

プレフィックス SID を設定します。

• OSPF 対応ループバック インターフェイスでのプレフィックス SID の設定 (3ページ)

## OSPF対応ループバックインターフェイスでのプレフィッ クス SID の設定

プレフィックス SID は、IP プレフィックスに関連付けられます。プレフィックス SID は、ラ ベルのセグメント ルーティング グローバル ブロック (SRGB)の範囲から手動で設定されま す。プレフィックス セグメントは、その宛先への最短パスに沿ってトラフィックを誘導しま す。ノード SID は、特定のノードを識別する特別なタイプのプレフィックス SID です。ノード のループバック アドレスをプレフィックスとして使用して、ループバック インターフェイス の下に設定されます。

プレフィックス SID は、セグメント ルーティング ドメイン内でグローバルに一意です。

このタスクでは、OSPF対応ループバックインターフェイスでプレフィックスセグメント識別子(SID)のインデックスまたは絶対値を設定する方法について説明します。

#### 始める前に

インスタンス、エリア、またはインターフェイスでセグメントルーティングが有効になってい ることを確認します。

手順

|       | コマンドまたはアクション                                                                                                    | 目的                                                                          |
|-------|----------------------------------------------------------------------------------------------------|-----------------------------------------------------------------------------|
| ステップ1 | configure                                                                                                    |                                                                             |
| ステップ2 | router ospf process-name<br>例:<br>RP/0/RP0/CPU0:router(config)# router<br>ospf 1                                              | 指定したルーティングプロセスにOSPF<br>ルーティングをイネーブルにし、ルータ<br>コンフィギュレーション モードでルー<br>タを配置します。 |
| ステップ3 | area value<br>例:<br>RP/0/RP0/CPU0:router(config-ospf)# area<br>0                                                              | エリア コンフィギュレーション モード<br>を開始します。                                              |
| ステップ4 | <pre>interface Loopback interface-instance 例:     RP/0/RP0/CPU0:router(config-ospf-ar)#     interface Loopback0 passive</pre> | ループバック インターフェイスとイン<br>スタンスを指定します。                                           |
| ステップ5 | prefix-sid {index <i>SID-index</i>   absolute<br><i>SID-value</i> } [n-flag-clear] [explicit-null]<br>例:                      | インターフェイスのプレフィックス SID<br>インデックスまたは絶対値を設定しま<br>す。                             |

|       | コマンドまたはアクション                                                                                                    | 目的                                                                                                    |
|-------|----------------------------------------------------------------------------------------------------|----------------------------------------------------------------------------------------------------|
|       | <pre>RP/0/RP0/CPU0:router(config-ospf-ar)# prefix-sid index 1001 RP/0/RP0/CPU0:router(config-ospf-ar)# prefix-sid absolute 17001</pre> | SRGB+インデックスの下限に基づいて<br>プレフィックス SID を作成するには、<br>各ノードに <b>index</b> <i>SID-index</i> を指定しま<br>す。                                                                                                    |
|       |                                                                                                    | SRGB内に特定のプレフィックスSIDを<br>作成するには、各ノードに absolute<br>SID-value を指定します。                                                                                                    |
|       |                                                                                                    | デフォルトでは、n-flag がプレフィック<br>ス SID に設定され、ノード SID である<br>ことを示します。特定のプレフィックス<br>SID (たとえば、Anycast プレフィック<br>ス SID) の場合は、n-flag-clear キー<br>ワードを入力します。OSPF は、プレ<br>フィックス SID サブ タイプ/長さ/値<br>(TLV) に $N$ フラグを設定しません。 |
|       |                                                                                                    | penultimate-hop-popping (PHP) を無効に<br>し、明示的なヌル ラベルを追加するに<br>は、explicit-null キーワードを入力し<br>ます。OSPF は、プレフィックス SID サ<br>ブ TLV に E フラグを設定します。                                                                      |
| ステップ6 | commit                                                                                                    |                                                                                                    |

プレフィックス SID 設定を確認します。

```
RP/0/RP0/CPU0:router# show ospf database opaque-area 7.0.0.1 self-originate
OSPF Router with ID (10.0.0.1) (Process ID 1)
               Type-10 Opaque Link Area Link States (Area 0)
<...>
   Extended Prefix TLV: Length: 20
     Route-type: 1
            : 0
: 0x40
: 10.0.0.1/32
     AF
     Flags
     Prefix
     SID sub-TLV: Length: 8
       Flags : 0x0
              : 0
       MTID
       Alqo
                 : 0
       SID Index : 1001
```